Red Canyon Systems

# User Guide for CenterFit FICIS Log In/Log In Administrator

Software version: 5.0 +

www.redcanyon.com Red Canyon Systems Log In — FICIS — CenterFit

#### Copyright © 1999, 2000, 2001, 2002, 2003, 2004

Reproduction of any portion of this user guide or the product help files without written prior notice and permission from Red Canyon Systems, Inc. is not allowed. The materials contained are not to be used in presentation or on data entry forms or in other training materials unless done so with prior written permission. The term "materials" includes text, graphics, and screen prints in the form of slides, electronic presentations, data entry forms, training manuals, reports, handouts, Internet web pages, and other electronic media. When materials are copied by permission they must credit Red Canyon Systems, Inc. and its copyright and trademarks.

## Offices and Locations

#### Sales and Marketing

Red Canyon Systems, Inc. 16338 S. Peerless Ct. Plainfield, IL 60544 Phone: 815-436-7095 Fax: 815-436-7199 email: sales@redcanyon.com

## **Technical Support**

Red Canyon Systems, Inc. Phone: 866-435-2013 email: support@redcanyon.com

Website: http://www.redcanyon.com

## Contents

| Using this Manual  1    Conventions and Notations  1    Using Red Canyon Systems Programs  3    Starting a Red Canyon Systems Program  3    Using Menus, Forms, and Functions – Overview  4    Recommended First Use  9    Getting Started - Reference Table  10    Contacting Red Canyon Systems  13 |
|----------------------------------------------------------------------------------------------------|
| Conventions and Notations                                                                                                    |
| Using Red Canyon Systems Programs                                                                                                    |
| Starting a Red Canyon Systems Program                                                                                                    |
| Using Menus, Forms, and Functions – Overview                                                                                                    |
| Recommended First Use                                                                                                    |
| Getting Started - Reference Table                                                                                                    |
| Contacting Red Canyon Systems 13                                                                                                    |
| Contacting field Carlyon bystems                                                                                                    |
| System Set Up 15                                                                                                    |
| Overview - Setting Up Your Red Canyon Systems Program                                                                                                    |
| Site Data16                                                                                                    |
| ID# Formats17                                                                                                    |
| Lab Set Up19                                                                                                    |
| Add a Lab19                                                                                                    |
| Assign Courses to Lab20                                                                                                    |
| Assign Workstations to Lab                                                                                                    |
| Passwords                                                                                                    |
| Default Courses                                                                                                    |
| Assign a Default Course to a Lab                                                                                                    |
| Import Data                                                                                                    |
| Create a Term Master Record                                                                                                    |
| Import Steps                                                                                                    |
| Import File and Record Specifications                                                                                                    |
| Note to IS Department: Term Identification 30                                                                                                    |
| Guidelines for All Import Files                                                                                                    |
| Course Master Import File Record Lavout                                                                                                    |
| Participant Master File Record Layout                                                                                                    |
| Enrollment Master File Record Layout                                                                                                    |
| Log In Set Up 37                                                                                                    |
| Overview - Setting I In Log In 37                                                                                                    |
| Using Log In Set Un 38                                                                                                    |
| Setting Log In Screen Characteristics                                                                                                    |
| Track Visits by Courses                                                                                                    |
| Show Single Course Selection                                                                                                    |
| Track Visits by Activities – Log In or Log Out                                                                                                    |
| Grade Visit Minutes40                                                                                                    |
| Log In ID Character40                                                                                                    |

| Exit ID                                                     | 40             |
|-------------------------------------------------------------|----------------|
| Totals Display                                              | 41             |
| Comment Display                                             | 41             |
| Unique Card ID#                                             | 41             |
| Display Expiration Date                                     | 41             |
| Change Log In Greeting                                      | 42             |
| Setting Log In Visit Rules                                  | 43             |
| Sample Default Visit Rules                                  | 43             |
| Minimum Visit                                               | 43             |
| Maximum Visit                                               | 43             |
| Missing Log Out                                             | 44             |
| Wait Between Visits                                         | 44             |
| Free Time after Log In                                      | 44             |
| Max Assumed Visit                                           | 45             |
| Max Visits per Day                                          | 45             |
| Log In Over Max                                             | 45             |
| Log In Start Up and Screens                                 | 46             |
| Log In Greeting Screen                                      | 46             |
| Log In Term Status Error Message                            | 46             |
| Failed Log In Attempt – Invalid ID-ID not on File           | 47             |
| Failed Log In Attempt – Not Enrolled in Term/Course         | 47             |
| Log In Course Selection                                     | 48             |
| Log In Attempt Too Soon                                     | 48             |
| Log In Successful                                           | 49             |
| Log In/Log Out with Participant Message                     | 49             |
| Log In/Log Out Activity Selection                           | 50             |
| Log Out Attempt Too Soon                                    | 50             |
| Log Out Successful                                          | 51             |
|                                                             | 67             |
| Fitness Center Set Up                                       | 53             |
| Overview - Setting Up Your Fitness Center                   | 53             |
| Test Items                                                  | 54             |
| Exercises                                                   | 56             |
| Adding an Exercise                                          | 58             |
| Changing an Exercise                                        | 58             |
| Rearranging Exercise Order                                  | 58             |
| Deleting an Exercise                                        | 59             |
| How Do I Add an Exercise to the Master List?                | 59             |
| Exercise Definition – a Detailed Review                     | 59             |
| Profile                                                     | 64             |
| Sample Forms – Results of Profile Settings                  | 67             |
| Sample Fitness Profile Report – Results of Profile Settings | 68             |
| Sample Workout Program Report – Results of Profile Settings | 68             |
|                                                             |                |
| Risks and Goals                                             | 69             |
| Risks and Goals<br>Goals                                    | 69<br>69       |
| Risks and Goals<br>Goals<br>Risks                           | 69<br>69<br>70 |
| Risks and Goals<br>Goals<br>Risks<br>Assign Norms           |                |

| Workout Program                                    | 73  |
|----------------------------------------------------|-----|
| Add New Workout Program                            | 74  |
| Cancel Workout                                     | 75  |
| Delete Workout                                     | 75  |
| Facility                                           | 77  |
| Facility Function Overview                         | 77  |
| Terms                                              | 78  |
| Term Rules and Guidelines                          | 79  |
| Adding a Term                                      | 80  |
| Courses                                            | 81  |
| Course Rules and Guidelines                        | 82  |
| Adding Courses to a Term                           |     |
| Staff Data                                         |     |
| Adding Staff Data                                  |     |
| Activities                                         |     |
| Add Activities                                     | 86  |
| Assign Activities to Course Names                  | 87  |
| Grade Scales                                       | 88  |
| Calculating Grades for a Course                    |     |
|                                                    |     |
| Resources                                          | 91  |
| Resources Overview                                 | 91  |
| Category Codes                                     | 92  |
| Instructions for Entering Categories               |     |
| Membership Codes                                   | 94  |
| Zip Codes                                          | 95  |
| Relationships                                      | 96  |
|                                                    |     |
| Participants - Daily Operations                    | 97  |
| Participants Overview                              | 97  |
| Add New Participants                               | 98  |
| Participant General Information Required Fields    | 99  |
| Change Participant Data                            | 100 |
| Inactivate/Activate Participants                   | 100 |
| Delete Participants                                | 101 |
| Misc Participant Data                              | 102 |
| Course Enrollments for Participants                | 103 |
| Adding a Course Enrollment for a Participant       | 103 |
| Viewing Course Enrollment Detail for a Participant | 103 |
| Deleting a Participant's Course Enrollment         | 104 |
| Dropping a Participant's Course Enrollment         | 105 |
| Changing a Participant's Course Enrollment         | 106 |
| Participant Visits                                 |     |
| Adding a Visit                                     | 109 |
| Deleting a Visit                                   |     |
| Visit Activities                                   | 110 |

| Participant Fitness Tests   | 111 |
|-----------------------------|-----|
| Participant Risks and Goals | 112 |

## Reports

## 113

| Reports Overview                                        |     |
|---------------------------------------------------------|-----|
| Selecting Reports                                       | 114 |
| Using Report Filters                                    | 116 |
| Creating a Report Filter                                | 117 |
| Selecting a Saved Report Filter and Printing the Report | 117 |
| Printing Reports                                        | 118 |
| Exporting Report Data to External Programs and Files    | 119 |
| How to Export Report Data                               | 119 |
| Report Filter Rules and Guidelines                      | 121 |
| Sample Reports                                          | 122 |

## File Utilities

## 123

| Overview1                                                  | 23 |
|------------------------------------------------------------|----|
| Assign Missing Log out Times1                              | 24 |
| Adjust an Individual's Totals for a Specific Course1       | 25 |
| About Missing Log Outs in Reports1                         | 26 |
| Inactivate/Activate Participants by Individual or by Term1 | 27 |
| Change a Participant's Primary ID1                         | 29 |

## Appendix A

| Contents13       | 31 |
|------------------|----|
| RCS Files Repair | 32 |

| Activate participants                         | 100                     |
|-----------------------------------------------|-------------------------|
| Activities                                    |                         |
| adding to list                                | 86                      |
| assigning to courses                          | 87                      |
| deleting from courses                         | 87                      |
| deleting from visit record                    | 110                     |
| rearrange order for courses                   |                         |
| selection screen at log in or log out         |                         |
| tracking visits by                            | 40                      |
| Actual Visits                                 |                         |
| description                                   | 108                     |
| Add button                                    |                         |
| general description                           | 6                       |
| Add lab                                       | 19                      |
| Adding items                                  |                         |
| activities to courses                         |                         |
| items do not show after being added           |                         |
| to activities list                            |                         |
| to category list                              | 93                      |
| to course enrollment list                     | 103                     |
| to courses in a term                          | 83                      |
| to exercise list                              |                         |
| to exercise master list                       |                         |
| to fitness test master list                   |                         |
| to fitness test records                       | 111                     |
| to fitness tests list                         |                         |
| to miless tests instances in the goals list   | 69                      |
| to goals record                               |                         |
| to membership code list                       |                         |
| to participant list                           | <del>بر</del> و<br>مع   |
| to relationships list                         | 96                      |
| to report filters                             |                         |
| to ricke list                                 |                         |
| to risks record                               | 70<br>112               |
| to staff list                                 | ۲۱۲۲۱۲<br>۱۹۹           |
| to forms list                                 | 0 <del>4</del><br>26 80 |
| to visit records                              | 20, 00<br>100           |
| to workout program                            |                         |
| to workout program                            | 74, 75                  |
| Aerobic visit activities                      |                         |
| participant visit record                      |                         |
| tracking option set in Fitness Center Profile |                         |
| Aerobic visit activities record               |                         |
| add, change, delete in participant visit re   | cord . 110              |
| Assign Activities to Course Names             |                         |
| Assign courses to lab                         | 20                      |
| Attendance tracking                           |                         |
| must set up courses first                     |                         |
| Awarded Visits                                |                         |
| description                                   | 108                     |
| Barcoded cards                                |                         |
|                                               |                         |

| how to use41                                       |
|----------------------------------------------------|
| Blood pressure ranges                              |
| in profile65                                       |
| Body fat settings                                  |
| in profile                                         |
| Buying additional copies of Red Canyon software 13 |
| Cancel button                                      |
| general description6                               |
| Categories                                         |
| adding to list93                                   |
| deleting from list93                               |
| menu bar item9                                     |
| purpose                                            |
| tips on using92                                    |
| Changing items                                     |
| changes do not show7                               |
| course visit rules83                               |
| exercise list                                      |
| exit ID                                            |
| grade scales                                       |
| grade visit values40                               |
| grades 103                                         |
| ID format                                          |
| ID number masking character40                      |
| Log In greeting                                    |
| Log In lab greeting19                              |
| participant information 100                        |
| participant's course enrollment                    |
| profile settings64                                 |
| report filters                                     |
| time length of comment display41                   |
| time length of totals display41                    |
| visit rules                                        |
| Closing a form7                                    |
| Comment display41                                  |
| changing the time length41                         |
| Common name for exercises 59                       |
| Contacting Red Canyon13                            |
| Course enrollmentSee Enrollment                    |
| Course records, importing27                        |
| Course selection screen                            |
| example48                                          |
| Courses                                            |
| adding courses to a term83                         |
| assign to lab20                                    |
| assigning activities87                             |
| codes must be unique in term79                     |
| delete course names from Site List of Courses 22   |
| delete from lab21                                  |
| deleting a participant's course enrollment 101     |
| importing master record example                    |

| importing master record layout               |           |
|----------------------------------------------|-----------|
| importing master table                       |           |
| purpose                                      | . 77, 81  |
| rules of use                                 | 82        |
| start and end dates                          | 82        |
| tracking visits by                           | . 39, 77  |
| when records are not needed                  |           |
| Data                                         |           |
| exporting                                    | 119       |
| importing                                    | ing data  |
| Dates of terms                               |           |
| assigning                                    | 26        |
| Deactivate a narticinant                     | 100       |
| Default Courses                              | 15 25     |
| Delete hutton                                | . 15, 25  |
| general description                          | 6         |
| Delete course names from Site List of Course | ບ<br>- ວວ |
| Delete courses from a lab                    | >∠∠<br>21 |
| Delete workstations from a lab               | 1 ∠       |
| Deletie a iterra                             | 23        |
| beleting items                               |           |
| from category list                           | 93        |
| from course activities                       |           |
| from course enrollment list1                 | 01, 104   |
| from exercise list                           |           |
| from fitness test list                       | 55        |
| from goals list                              | 69        |
| from membership code list                    | 94        |
| from participant list                        | 101       |
| from relationships list                      | 96        |
| from risks list                              | 70        |
| from visit activity record                   | 110       |
| from visit records1                          | 01, 109   |
| from workout program                         | 76        |
| from zip code list                           | 95        |
| Display Expiration Date                      |           |
| Log In Set Up                                | 102       |
| Log In Set Up option                         | 41        |
| Editing items See Changir                    | ng items  |
| Emergency contact data                       | 102       |
| Enrollment                                   |           |
| adding a participant's course enrollment     | 103       |
| changing a participant's course enrollment   | 106       |
| deleting a participant's course enrollment.  | 101,      |
| 104                                          | ,         |
| dropping a participant's course enrollment   | 105       |
| importing master record                      |           |
| importing master record example              |           |
| importing master record layout               |           |
| viewing a participant's course enrollment    | 103       |
| Enrollment records, importing                |           |
| Equivalent exercise                          |           |
| type                                         | 61        |
| Erasing data                                 | ng items  |
|                                              | 0         |

| Error message                                    |
|--------------------------------------------------|
| about index or table                             |
| about term status conflict in Log In             |
| Exercise prescriptions                           |
| how determined 56                                |
| Evercise type                                    |
| aquivalent 61                                    |
| equivalent                                       |
| ouner                                            |
| tested                                           |
| Exercises                                        |
| adding                                           |
| changing58                                       |
| common name59                                    |
| creating a new item for the master list59        |
| defining59                                       |
| defining when one machine is used for several    |
| exercises59                                      |
| defining when site has identical machines 59, 62 |
| deleting                                         |
| determining max lift                             |
| manufacturer of machine 60                       |
| nurnose of selecting 56                          |
| rearranging the order 58                         |
| station ID number 60                             |
|                                                  |
| viewing list of available avaraises              |
| viewing list of available exercises              |
| without weights, manufacturer selection          |
| Manufacturer (exercise/machine)                  |
| Existing data                                    |
| importingSee Importing data                      |
| Exit ID 17, 40                                   |
| changing40                                       |
| Expiration Date                                  |
| Participant/Misc screen 102                      |
| set in Participant/Miscellaneous screen41        |
| use for log in41                                 |
| Exporting data                                   |
| External data                                    |
| importing                                        |
| Facility function                                |
| overview 77                                      |
| Eacility menu bar item                           |
| Failed log in attempt screen                     |
| averable 47                                      |
| Example                                          |
| File utilities                                   |
| inactivate/activate participants                 |
| missing log out, assign124                       |
| visit totals, adjusting 125                      |
| Files                                            |
| importingSee Importing data                      |
| repairing132                                     |
| Filters See Report filters                       |
| Fitness goalsSee Goals                           |
|                                                  |

| Fitness normsSee Norms                      |
|---------------------------------------------|
| Fitness profile                             |
| report sample68                             |
| Fitness scores                              |
| entering111                                 |
| use of score in reports and prescriptions56 |
| Fitness tests                               |
| adding items55                              |
| creating a new item for the master list55   |
| deleting a test item55                      |
| FAQ document available112                   |
| questions 112                               |
| rearranging test item order55               |
| recommendations on test order55             |
| types54                                     |
| Format of IDs                               |
| assigning17                                 |
| Forms                                       |
| exercise planning form57                    |
| using5                                      |
| Free time after log in44                    |
| Free weightsSee Manufacturer (exercise)     |
| Getting Started reference table10           |
| Goals                                       |
| adding69, 112                               |
| deleting69                                  |
| increases in profile65                      |
| rearranging the order69                     |
| Grade scales                                |
| assigning to courses88                      |
| changing88                                  |
| purpose                                     |
| Grade visit40                               |
| calculating40                               |
| changing the values40                       |
| Grade visit minutes                         |
| defined40                                   |
| Grades                                      |
| calculating89                               |
| changing a grade103                         |
| exporting to a file89                       |
| printing report89                           |
| Greeting                                    |
| changing42                                  |
| Greeting, add, change19                     |
| Greeting, log in                            |
| screen example42                            |
| Group codesSee Categories                   |
| Heart rate max                              |
| in profile65                                |
| Heart rate target                           |
| in profile65                                |
| Help                                        |

| contacting tech support13                |  |
|------------------------------------------|--|
| general description7                     |  |
| Icon, creating on desktop3               |  |
| ID numbers                               |  |
| formats84                                |  |
| masking at log in40                      |  |
| privacy concerns                         |  |
| social security number                   |  |
| ID#                                      |  |
| formats 17                               |  |
| Importing data 26.97                     |  |
| monu har itom                            |  |
| order of import files                    |  |
| order of import mes                      |  |
| overview                                 |  |
| prior to start of term                   |  |
| record layouts                           |  |
| reject file2/                            |  |
| rejected data29                          |  |
| term names                               |  |
| terms must be set up first78             |  |
| unsuccessful27                           |  |
| Inactivate participants100, 127          |  |
| Index                                    |  |
| error message about an index132          |  |
| Instructor data See Staff data           |  |
| Lab greeting                             |  |
| screen example42                         |  |
| welcome screen19                         |  |
| Lab name                                 |  |
| Lab Set Up                               |  |
| assign courses                           |  |
| assign workstations 23                   |  |
| greeting welcome screen 19               |  |
| name 10                                  |  |
| Tame                                     |  |
| add a lab 10                             |  |
| doloto assigned courses                  |  |
| delete ussigned courses                  |  |
| delete workstations                      |  |
| License number                           |  |
| Log In                                   |  |
| community members, setting up a term and |  |
| course for79                             |  |
| display single course selection option   |  |
| term status conflict message47           |  |
| Log in attempt too soon screen           |  |
| example                                  |  |
| Log In Exit ID 17, 40                    |  |
| Log In greeting                          |  |
| changing42                               |  |
| screen example42                         |  |
| Log in over max45                        |  |
| Log In Set Up                            |  |
| display expiration date41                |  |
|                                          |  |

| 0                                                                                                    |
|----------------------------------------------------------------------------------------------------|
| example49                                                                                                    |
| Log In visit activities                                                                                                    |
| add, change, delete in participant visit record . 110                                                                                                    |
| tracking option set up40                                                                                                    |
| Log out                                                                                                    |
| adjusted - status code125                                                                                                    |
| missing                                                                                                    |
| assign time for 124                                                                                                    |
| narticipant forgets to log out 44.45                                                                                                    |
| Log out activity selection screen                                                                                                    |
| ovample 50                                                                                                    |
| example                                                                                                    |
| Log out allempt too soon screen                                                                                                    |
| example                                                                                                    |
| Log out successful screen                                                                                                    |
| example                                                                                                    |
| Log out with participant message screen                                                                                                    |
| example49                                                                                                    |
| Logging in                                                                                                    |
| cannot log in until enrolled                                                                                                    |
| using special terms to avoid this rule                                                                                                    |
| cannot log in when only enrolled in a closed term                                                                                                    |
|                                                                                                    |
| Lost ID cards                                                                                                    |
| entering the ID number manually                                                                                                    |
| Machine (exercise) serial number 60                                                                                                    |
| Magnetic striped ID card                                                                                                    |
| how to use 41                                                                                                    |
| Non-facturer                                                                                                    |
| Mannachiel                                                                                                    |
| importance of colocting (0)                                                                                                    |
| importance of selecting                                                                                                    |
| importance of selecting                                                                                                    |
| importance of selecting                                                                                                    |
| importance of selecting                                                                                                    |
| importance of selecting                                                                                                    |
| importance of selecting                                                                                                    |
| importance of selecting                                                                                                    |
| importance of selecting                                                                                                    |
| importance of selecting                                                                                                    |
| importance of selecting                                                                                                    |
| importance of selecting                                                                                                    |
| importance of selecting                                                                                                    |
| importance of selecting60Manufacturer (exercise/machine)60adding new manufacturer to list60what to enter when none exists60Masking an ID number at log in40Max assumed visit45Max heart rate65in profile65Max lift62Max visits per day43                                                                                                    |
| importance of selecting                                                                                                    |
| importance of selecting60Manufacturer (exercise/machine)adding new manufacturer to listadding new manufacturer to list60what to enter when none exists60Masking an ID number at log in40Max assumed visit45Max heart rate65in profile65Max lift62Max visits per day45Maximum visit43visit status code107Membershin codes107                                                                                     |
| importance of selecting                                                                                                    |
| importance of selecting60Manufacturer (exercise/machine)adding new manufacturer to listadding new manufacturer to list60what to enter when none exists60Masking an ID number at log in40Max assumed visit45Max heart rate65in profile65Max lift62Max visits per day45Maximum visit43visit status code107Membership codes94delating from list94                                                                  |
| importance of selecting60Manufacturer (exercise/machine)adding new manufacturer to listadding new manufacturer to list60what to enter when none exists60Masking an ID number at log in40Max assumed visit45Max heart rate65in profile65Max lift62Max visits per day45Maximum visit43visit status code107Membership codes94deleting from list94                                                                  |
| importance of selecting60Manufacturer (exercise/machine)adding new manufacturer to listadding new manufacturer to list60what to enter when none exists60Masking an ID number at log in40Max assumed visit45Max heart rate65in profile65Max lift62Max visits per day45Maximum visit43visit status code107Membership codes94deleting from list94purpose94                                                         |
| importance of selecting60Manufacturer (exercise/machine)adding new manufacturer to listadding new manufacturer to list60what to enter when none exists60Masking an ID number at log in40Max assumed visit45Max heart rate65in profile65Max lift62Max visits per day45Maximum visit43visit status code107Membership codes94deleting from list94Membership data102                                                |
| importance of selecting60Manufacturer (exercise/machine)adding new manufacturer to listadding new manufacturer to list60what to enter when none exists60Masking an ID number at log in40Max assumed visit45Max heart rate65in profile65Max lift62Max visits per day45Maximum visit43visit status code107Membership codes94adding to list94purpose94Membership data102Menu bars5                                 |
| importance of selecting60Manufacturer (exercise/machine)adding new manufacturer to listadding new manufacturer to list60what to enter when none exists60Masking an ID number at log in40Max assumed visit45Max heart rate65in profile65Max lift62Max visits per day45Maximum visit43visit status code107Membership codes94adding to list94purpose94Membership data102Menu bars5                                 |
| importance of selecting60Manufacturer (exercise/machine)adding new manufacturer to listadding new manufacturer to list60what to enter when none exists60Masking an ID number at log in40Max assumed visit45Max heart rate65in profile65Max lift62Max visits per day45Maximum visit43visit status code107Membership codes94adding to list94purpose94Membership data102Menu bars5Message for participant screen5  |
| importance of selecting60Manufacturer (exercise/machine)adding new manufacturer to listadding new manufacturer to list60what to enter when none exists60Masking an ID number at log in40Max assumed visit45Max heart rate65in profile65Max lift62Max visits per day45Maximum visit43visit status code107Membership codes94adding to list94purpose94Membership data102Menu bars5Message for participant screen49 |

| participant claims visits are not being counted43                                                                                                    |
|----------------------------------------------------------------------------------------------------|
|                                                                                                    |
| preventing log out before minimum is met . 43, 44                                                                                                    |
| rules43                                                                                                    |
| visit status code 107                                                                                                    |
| Misc participant data 102                                                                                                    |
| Missing ID cards                                                                                                    |
| entering the ID number manually                                                                                                    |
| Missing log out                                                                                                    |
| setting 44                                                                                                    |
| setting                                                                                                    |
| time recommendations                                                                                                    |
| visit status code107                                                                                                    |
| Missing Log out 124                                                                                                    |
| Missing Log Out                                                                                                    |
| status code 125                                                                                                    |
| Multi-exercise machines                                                                                                    |
| defining exercises for                                                                                                    |
| Multiple log ins in a short time                                                                                                    |
| preventing 44.45                                                                                                    |
| Now data                                                                                                    |
|                                                                                                    |
| adding See Adding items                                                                                                    |
| Norms                                                                                                    |
| assigning norm tables72                                                                                                    |
| changing norm tables72                                                                                                    |
| default norm tables72                                                                                                    |
| invalid comparisons when changed71                                                                                                    |
| test has more than one norm table                                                                                                    |
| Other exercise type 61                                                                                                    |
| Overuse of facility                                                                                                    |
| proventing 44.45                                                                                                    |
| Preventing                                                                                                    |
|                                                                                                    |
|                                                                                                    |
| Participant menu bar item                                                                                                    |
| Participant menu bar nem                                                                                                    |
| Participant menu bar nem                                                                                                    |
| Participant menu bar nem                                                                                                    |
| Participant menu bar nem                                                                                                    |
| Participant menu bar nem                                                                                                    |
| Participant menu bar nem                                                                                                    |
| Participant menu bar nem                                                                                                    |
| Participant menu bar nem                                                                                                    |
| Participant menu bar nem                                                                                                    |
| Participant menu bar nem                                                                                                    |
| Participant menu bar nem                                                                                                    |
| Participant menu bar nem                                                                                                    |
| Participant menu bar nem                                                                                                    |
| Participant menu bar nemu bar nemu bar ne |
| Participant menu bar nemu bar nemu bar ne |
| Participant menu bar nem9Participant message screen49Participant Primary ID format17Participant Primary ID format17Participant records, importing27Participants100adding a course enrollment103adding a participant98changing a course enrollment106changing data100deleting101deleting a course enrollment101, 104deleting a course enrollment101doleting a course enrollment101                                                                                                    |
| Participant menu bar nem9Participant message screen49Participant Primary ID format17Participant records, importing27Participants100adding a course enrollment103adding a participant98changing a course enrollment106changing data100deleting101deleting a course enrollment101deleting a course enrollment101deleting a course enrollment101deleting a course enrollment101deleting a tourse enrollment101deleting a tourse enrollment101directing a course enrollment101directing a tourse enrollment101directing a tourse enrollment101directing a tourse enrollment101directing a tourse enrollment101directing a tourse enrollment101directing a tourse enrollment102fitness test scores111                                                                                                    |
| Participant menu bar nem9Participant message screen49Participant Primary ID format17Participant records, importing27Participants100adding a course enrollment103adding a participant98changing a course enrollment106changing data100deleting101deleting a course enrollment101, 104deleting a course enrollment101difting a course enrollment101deleting a course enrollment101deleting a tourse enrollment101deleting a tourse enrollment101deleting a tourse enrollment101deleting a tourse enrollment101diropping a course enrollment101genergency contact data102fitness test scores111general information98                                                                                                    |
| Participant menu bar nem9Participant message screen49Participant Primary ID format17Participant records, importing27Participants27activate/inactivate100adding a course enrollment103adding a participant98changing a course enrollment106changing data100deleting101deleting a course enrollment101, 104deleting a course enrollment101deleting a course enrollment101deleting a course enrollment101deleting a tourse enrollment101deleting a tourse enrollment101deleting a tourse enrollment101deleting a tourse enrollment101dropping a course enrollment102fitness test scores111general information98importing master record example34                                                                                                    |
| Participant menu bar nemu bar nemu                                                                                                    |
| Participant menu bar nem                                                                                                    |
| Participant menu bar nemi                                                                                                    |
| Participant menu bar nem9Participant message screen49Participant Primary ID format17Participant records, importing27Participants27activate/inactivate100adding a course enrollment103adding a participant98changing a course enrollment106changing data100deleting101deleting a course enrollment101, 104deleting a course enrollment101, 104deleting a course enrollment105emergency contact data102fitness test scores111general information98importing master record example34importing records28inactivate/activate by individual/by term127                                                                                                    |
| Participant menu bar nem9Participant message screen49Participant Primary ID format17Participant records, importing27Participants27activate/inactivate100adding a course enrollment103adding a participant98changing a course enrollment106changing data100deleting101deleting a course enrollment101, 104deleting a course enrollment101deleting a course enrollment102fitness test scores111general information98importing master record example34importing records28inactivate/activate by individual/by term127membership data102                                                                                                    |

| misc data102                                   |
|------------------------------------------------|
| overview97                                     |
| record status as related to open term97        |
| viewing course enrollment103                   |
| Passwords                                      |
| Assign lab24                                   |
| System Set Up24                                |
| Pin settings                                   |
| in profile65                                   |
| Plate weight                                   |
| plate numbers do not represent actual weight61 |
| purpose61                                      |
| uneven increments61                            |
| variabilty among different manufacturers60     |
| Prescriptions                                  |
| how determined56                               |
| Print Preview reports toolbar                  |
| Printer                                        |
| selecting for a report 118                     |
| Printing reports                               |
| Profile                                        |
| changing settings64                            |
| purpose of settings                            |
| report sample                                  |
| sample forms                                   |
| Purchasing additional copies of Red Canyon     |
| Software                                       |
| Quitting the Log in program40                  |
| in equivalent exercise type 62                 |
| Rearranging items                              |
| in exercise list 58                            |
| in fitness test lists 55                       |
| in goals list 69                               |
| in risks list 70                               |
| in workout program                             |
| Record layouts for importing data              |
| Refresh button                                 |
| general description7                           |
| Reject file                                    |
| use in import records27                        |
| Relationships                                  |
| adding to list96                               |
| deleting from list96                           |
| purpose                                        |
| Remarks                                        |
| in workout program75                           |
| Repairing files                                |
| Report samples                                 |
| fitness profile68                              |
| workout program68                              |
| Reports                                        |
| converting data to other formate 110           |

| exporting data 119                         |
|--------------------------------------------|
| filter list113                             |
| filters                                    |
| bypassing116                               |
| changing117                                |
| creating                                   |
| rules                                      |
| saving                                     |
| selecting                                  |
| master list of reports 113                 |
| overview 113                               |
| nrint preview screen/toolbar               |
| print preview screen/toolbar               |
| complex 122                                |
| samples                                    |
| Selecting                                  |
| Reps/Set                                   |
| In workout programs                        |
| Resources                                  |
| menu bar item9                             |
| overview91                                 |
| purpose91                                  |
| Risks70                                    |
| adding112                                  |
| adding a risk70                            |
| deleting a risk70                          |
| factors                                    |
| in profile65                               |
| phrasing the risk questions                |
| rearranging the order                      |
| Rules See Visit rules                      |
| Save button                                |
| general description                        |
| Scroons                                    |
| course selection example 48                |
| failed log in attempt oxample              |
| lag in attempt too soon overnle            |
| log in allempt too soon example            |
| Log in greeting example                    |
| log in successful example                  |
| log out activity selection example         |
| log out attempt too soon example           |
| log out successful example51               |
| log out with participant message example49 |
| Main Menu examples4                        |
| Seat pin settings                          |
| in profile65                               |
| Secondary ID                               |
| format18                                   |
| Security                                   |
| passwords24                                |
| Serial number - exercise machine           |
| purpose61                                  |
| Serial number – exercise machine           |
| assigning60                                |
|                                            |

| Serial number-exercise machine     |
|------------------------------------|
| purpose60                          |
| Settings                           |
| Log In                             |
| Setup menu bar item9               |
| Shutting down the Log In computer  |
| single course selection            |
| Site data 16                       |
| Site lists                         |
| adding new items                   |
| rearranging the order of items     |
| Site Name 16                       |
| Social security number             |
| privacy concorns 18,40             |
| Special terms                      |
|                                    |
| purpose                            |
|                                    |
| adding                             |
| ID number format                   |
| purpose                            |
| Staff ID Number                    |
| format                             |
| Starting a program                 |
| from a desktop icon3               |
| from the start menu3               |
| Starting Log In46                  |
| Station ID number                  |
| how to enter60                     |
| Step test percentile               |
| in profile65                       |
| Support                            |
| contacting tech support            |
| System Set Up                      |
| ID #formats17                      |
| import data26                      |
| lab set up                         |
| passwords                          |
| site data                          |
| Tables                             |
| error message about a table 132    |
| Getting Started reference 10       |
| Participant General Information 98 |
| nrofiles 65                        |
| Torget heart rate                  |
| in profile 65                      |
| Toch support                       |
| contacting 12                      |
| Contacting                         |
| renns 20                           |
| auting a new term                  |
| assigning dates                    |
| assigning names                    |
| error message at Log In47          |
| master term record                 |

| names                                    |                          |
|------------------------------------------|--------------------------|
| purpose                                  | 77                       |
| rules of use                             | 79                       |
| start and end dates                      | 30, 82                   |
| starting a new term                      | 80                       |
| status conflict message                  | 78                       |
| status-open/closed                       | 80                       |
| using special terms                      | 79                       |
| Tested exercise type                     | 61                       |
| TestsSee F                               | itness tests             |
| Times                                    |                          |
| rules about visit times                  | 38, 43                   |
| Totals display                           |                          |
| changing the time length                 | 41                       |
| Track Activities, Log In Set Up option   | 40                       |
| Tracking visits                          |                          |
| by activities                            | 40                       |
| by courses                               |                          |
| Type of exercise                         | ercise type              |
| Unique card ID                           | 41                       |
| how to use                               | 41                       |
| Ungrades                                 |                          |
| how to obtain program upgrades           | 13                       |
| Liser evercise name                      | 13                       |
| bow to enter                             | 59                       |
| Version number                           |                          |
| how to find the version number of your n | rogram                   |
| now to find the version number of your p | 13 IS                    |
| Visit rules                              |                          |
| changing                                 | 43 82                    |
| changing for a course                    | 83                       |
| default settings                         | 43                       |
| free time after log in                   |                          |
| log in over max                          |                          |
| max visits per day                       |                          |
| max visits per day                       | 43 45                    |
| minimum visit                            | 43, 43                   |
| missing log out                          |                          |
| softing up                               |                          |
| specifying unique rules for one course   | 30, <del>4</del> 3<br>82 |
| violations when setting up               | 20                       |
| visit status codos                       |                          |
| visit between visite                     |                          |
| Visit tracking                           |                          |
| adding a visit                           | 100                      |
| by activition                            |                          |
| by courses                               |                          |
| deleting a visit                         | 101 100                  |
| form                                     | 101, 109                 |
| visit status codes                       | 107                      |
| Visit Status Coues                       | 107                      |
| visits                                   | 100                      |
| totals, adjust all by course             | IUð<br>105               |
| totais, aujust all by course             | 123                      |
|                                          |                          |

| totals, adjust participant   |                     |
|------------------------------|---------------------|
| Wait between visits          |                     |
| Weight of plates             | See Plate weight    |
| Welcome screen               | See Log In greeting |
| lab greeting                 | 19                  |
| Workout programs             | 73                  |
| adding exercises to          | 75                  |
| adding new                   | 74                  |
| deleting                     | 76                  |
| naming                       | 74                  |
| percent max lift             | 74                  |
| rearranging the order of exe | ercises75           |
| remarks                      | 75                  |
| report sample                | 68                  |

| reps per set<br>Workout visit activities          | 74  |
|---------------------------------------------------|-----|
| add, change, delete in participant visit record . | 110 |
| participant visit record                          | 110 |
| tracking option set in Fitness Center Profile     | 65  |
| Workout Weight calculation example                | 63  |
| Workstations                                      |     |
| assign to lab                                     | 23  |
| delete from lab                                   | 23  |
| Zip codes                                         |     |
| adding to list                                    | 95  |
| deleting from list                                | 95  |
| purpose                                           | 95  |
|                                                   |     |